## DIGITAL METRO NORTH

## Setting Up Microsoft Outlook on Handheld Device

This guide details how to set up Microsoft Outlook for Android phones, Android tablets, iPhones and iPads

- 1. On your mobile device navigate to the app store.
- For Android phones, got to Play Store
- For Apple phones, go to the App Store
- 2. Search for **Microsoft Outlook**
- 3. Click on the **Microsoft Outlook** symbol then click on **Download**

Note: This app is free of charge.

- 4. Once downloaded, open Outlook on your phone.
- Sign into Microsoft Outlook using you QLD Health email and password.

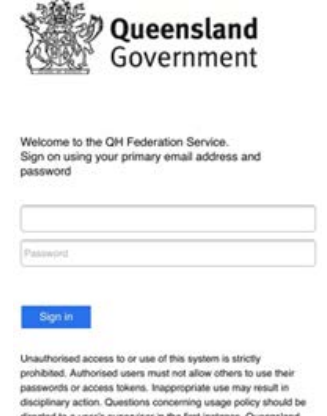

prohibited. Authorised usen must not allow dhrus to use their basesenotis or access bisens. Regregoristie use may result in disciplinary action. Questions concerning usage policy should be disciplinary action. Questions concerning usage policy should be theath monitors the use of its systems, including internet access and email. By accessing and using Queensland Heath's systems, you consert to such monitoring activity by Queensland Heath's negated of your used those systems. Please use Queensland Heath's systems responsibly.

- Quick Reference Guide
- 6. Enter the verification code/ PIN (six digit number), that is sent to your mobile phone and click **Verify.**

| mirja  | im.buchanan@health.qld.gov.au                                           |
|--------|-------------------------------------------------------------------------|
| En     | ter code                                                                |
| $\Box$ | We texted your phone +XX XXXXXXX06<br>Please enter the code to sign in. |
| Cod    | e                                                                       |

7. Your device will need to sync any previous emails and will start to receive any future emails for your QLD Health email.

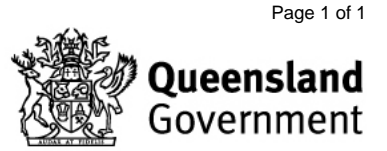